# Gerar Numeração de RA Manual

Esta opção do sistema efetua a geração de uma relação contendo um intervalo de numeração de Registros de Atendimento (RA) para uso de forma manual quando da inserção de uma RA não automatizada. A opção pode ser acessada via **Menu de Sistema**, no caminho: **GSAN** > **Atendimento ao Público > Registro Atendimento > Gerar Numeração de RA Manual**.

Feito isso, o sistema acessa a tela de filtro abaixo:

### Observação

Informamos que os dados exibidos nas telas a seguir são fictícios, e não retratam informações de clientes.

| Gerar Relação de            | e Numeração Manual                         |       |
|-----------------------------|--------------------------------------------|-------|
| Para gerar a relação de     | numeração manual, informe os dados abaixo: | Ajuda |
| último Valor Gerado:        | 000009232-0                                |       |
| Quantidade Desejada:*       | 10                                         |       |
| Unidade<br>Organizacional:* |                                            |       |
| Desfazer Cancela            |                                            | Gerar |
|                             |                                            |       |
|                             |                                            |       |
|                             |                                            |       |
|                             |                                            |       |
|                             |                                            |       |

Ao ser acionada, é exibido o **Último Valor Gerado** para a Numeração de RA Manual, sendo solicitado que sejam obrigatoriamente informados a **Quantidade Solicitada** e a **Unidade Organizacional**.

Você deve informar os dados acima e clicar no botão Gerar para solicitar ao sistema a efetivação da geração da *Relação de Numeração de RA Manual*.

Após acionar o botão Gerar, o sistema verifica se os campos obrigatórios foram preenchidos. Caso não haja nenhuma inconsistência no conteúdo dos campos da tela, o sistema efetua a geração da relação com a numeração de RA manual, conforme procedimentos descritos em Informações - Como Gerar Relatório.

Last update: 29/10/2018 ajuda:gerar\_numeracao\_de\_ra\_manual https://www.gsan.com.br/doku.php?id=ajuda:gerar\_numeracao\_de\_ra\_manual&rev=1540840231 19:10

## **Preenchimento dos Campos**

| Campo                     | Orientações para Preenchimento                                                                                                    |  |
|---------------------------|----------------------------------------------------------------------------------------------------|--|
| Quantidade<br>Desejada    | Campo obrigatório. Este campo deve ser preenchido com a quantidade de<br><i>Numeração de RA Manual</i> que se deseja que seja impressa na relação a ser<br>gerada. <b>Regra associada</b> : Caso você informe um valor superior a 90, o<br>sistema exibe a seguinte mensagem de crítica: <i>Quantidade informada</i><br><i>ultrapassa o valor limite que é de 90 (noventa) números</i> .                                                                                                    |  |
| Unidade<br>Organizacional | Campo obrigatório - Informe, ou selecione a Unidade Organizacional. Você deve<br>informar o código de uma Unidade Organizacional e teclar Enter, ou clicar no<br>botão R, que fica ao lado do campo. Neste caso, é apresentada uma tela de<br>popup, onde é possível <b>Pesquisar Unidade Organizacional</b> cadastradas.<br>Após a informação do código de uma unidade organizacional, ou da seleção de<br>uma unidade organizacional na tela de pesquisa, o sistema apresenta a<br>descrição da unidade organizacional no campo correspondente. Para limpar o<br>campo, clique no botão ao lado do campo.<br><b>Regra associada</b> : Caso o código informado não exista, o sistema exibe uma<br>mensagem de crítica. |  |

## Funcionalidade dos Botões

| Botão    | Descrição da Funcionalidade                                                                                                    |
|----------|----------------------------------------------------------------------------------------------------|
| R        | Utilize este botão para ativar a funcionalidade <b>Pesquisar Unidade Organizacional</b> .<br>Deve ser utilizado quando você não souber qual é o código da Unidade Organizacional que<br>deseja informar.<br>Ao clicar no botão, o sistema apresenta a tela de <b>Pesquisar Unidade Organizacional</b> . |
| ۲        | Utilize este botão para limpar as informações existentes relacionadas ao campo Unidade<br>Organizacional.                                                                                                    |
| Desfazer | Utilize este botão para fazer com que a tela volte ao seu estado inicial de exibição.                                                                                                    |
| Cancelar | Utilize este botão para fazer com que o sistema encerre, sem salvar o que está sendo<br>feito, e volte para a tela principal.                                                                                                    |
| Gerar    | Utilize este botão para solicitar ao sistema a efetivação da geração da <b>Numeração de RA</b><br><b>Manual</b> .<br>Ao ser acionado, o sistema efetua as validações para verificar se os campos obrigatórios<br>foram preenchidos.                                                                     |

### Referências

### Gerar Numeração de RA Manual

### **Termos Principais**

#### **Registro de Atendimento**

Clique **aqui** para retornar ao Menu Principal do GSAN.

From:

https://www.gsan.com.br/ - Base de Conhecimento de Gestão Comercial de Saneamento

3/3

Permanent link: https://www.gsan.com.br/doku.php?id=ajuda:gerar\_numeracao\_de\_ra\_manual&rev=1540840231

Last update: 29/10/2018 19:10

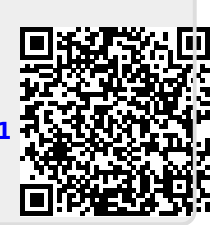